## Cloud Enabled OpenVPN Client Setup Guide

vpn.everyone@gmail.com

- 1. Plug the Cloud-enabled OpenVPN server device in your router via Ethernet cable. Power it up.
- Use your smart phone or PC to search for WiFi network "*vpneveryone.ddns.net*". Then connect to it with password *00000000* (eight zeros)
- Start a web browser and access OpenVPN server device by URL <u>http://192.168.10.1</u> Login with username *admin* and password *vpneveryone*
- Go to VPN tab of web UI. Expect to see "*Established*" in "*IPsec VPN Tunnels*" section. It means it successfully connected to our cloud.

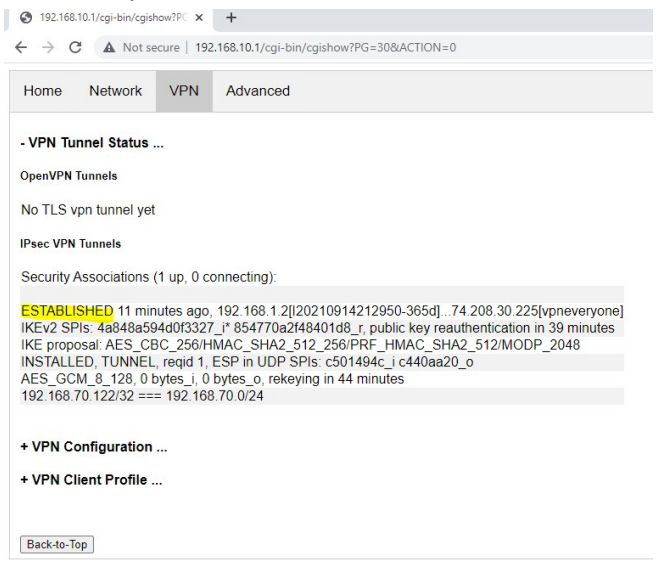

5. Click "*VPN Client Profile*", then Right Click on <u>openvpn-home.ovpn</u> and then click "*Save link as...*". Save it in a file.

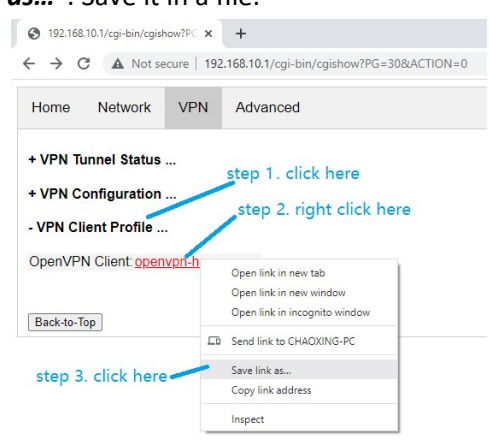

- 6. For PC, macBook, iphone & android phone, install "OpenVPN Connect" app.
- 7. Run "OpenVPN Connect" app, and follow the screenshots below.

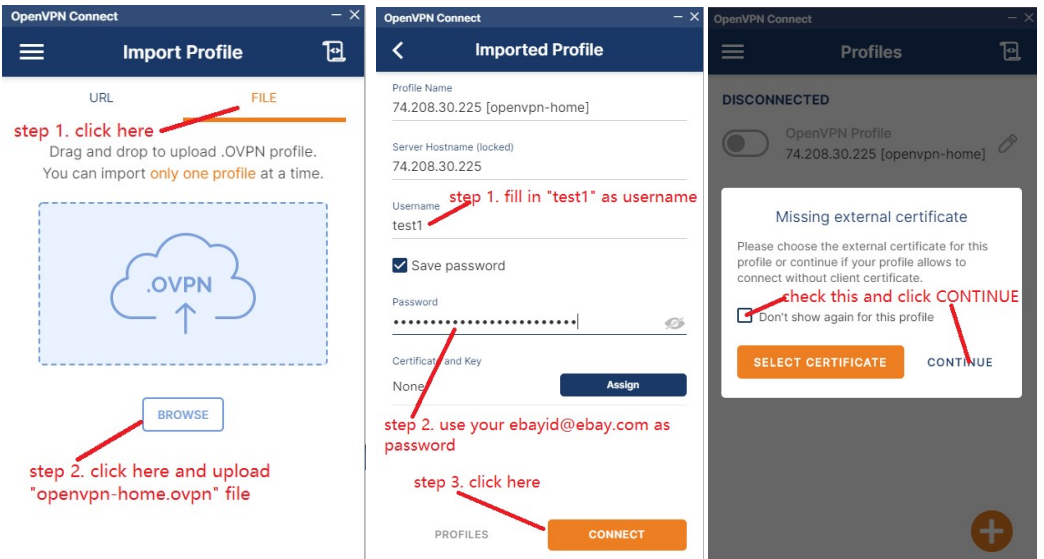

**Note**: There are 5 username & password pairs preconfigured (*test1, test2, test3, test4, test5*). They have the same initial password. If you give us your email, the password would be your email address. Otherwise, the password is your actual ebayID plus "@ebay.com" without quote sign.

8. You successfully connected to your VPN server wherever you plugged in.

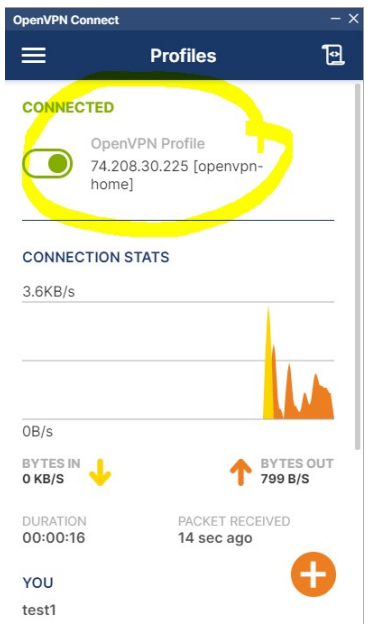

**PS**: We also have mini VPN-WiFi router to work with this OpenVPN server. It is perfect for WiFi enabled device that cannot install VPN client (e.g. smart TV).

Contact us by email: <u>vpn.everyone@gmail.com</u> for support, business partnership, etc.